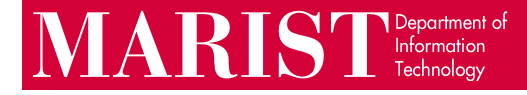

## Installing Office 365 on Windows Devices

Office 365 for Windows includes the following apps and services: Word, Excel, PowerPoint, Outlook, OneDrive (1 TB of cloud storage), Teams, Access, and Publisher.

1. Go to <u>mymail.marist.edu</u> and sign in with your Marist account:

| P            | D IDP Shibboleth V3 Login Form × +                        |
|--------------|-----------------------------------------------------------|
| $\leftarrow$ | ightarrow $C$ $ ightarrow$ https://auth.it.marist.edu/idp |
| M            | IARIST                                                    |
| Lo           | gin                                                       |
| 1            | first.last1                                               |
| Pa           | ssword                                                    |
|              | ······                                                    |
|              | Don't Remember Me                                         |
|              | Submit                                                    |
| > C          | hange your password                                       |
| > C          | ontact the helpdesk                                       |

2. In the upper-right corner of the page, click Install Office > Office 365 Apps.

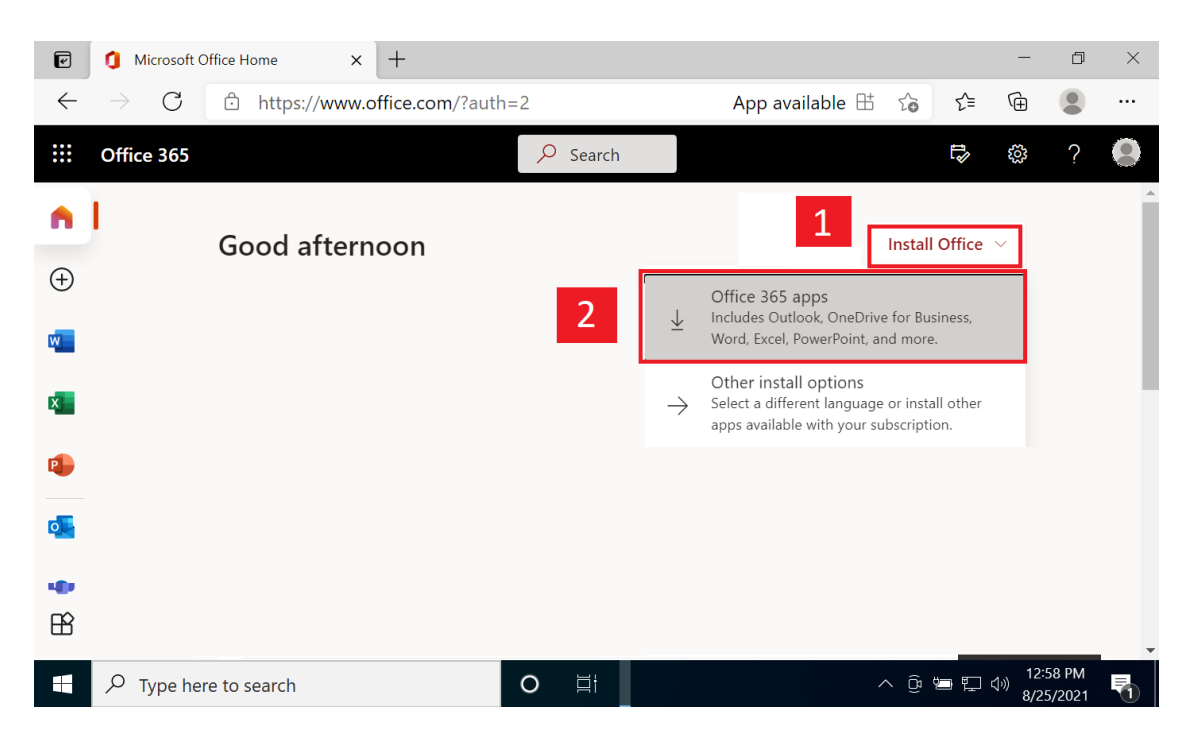

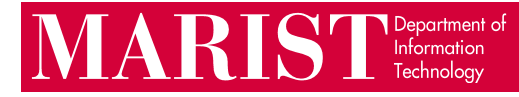

3. Run the OfficeSetup.exe download and Office will begin installing.

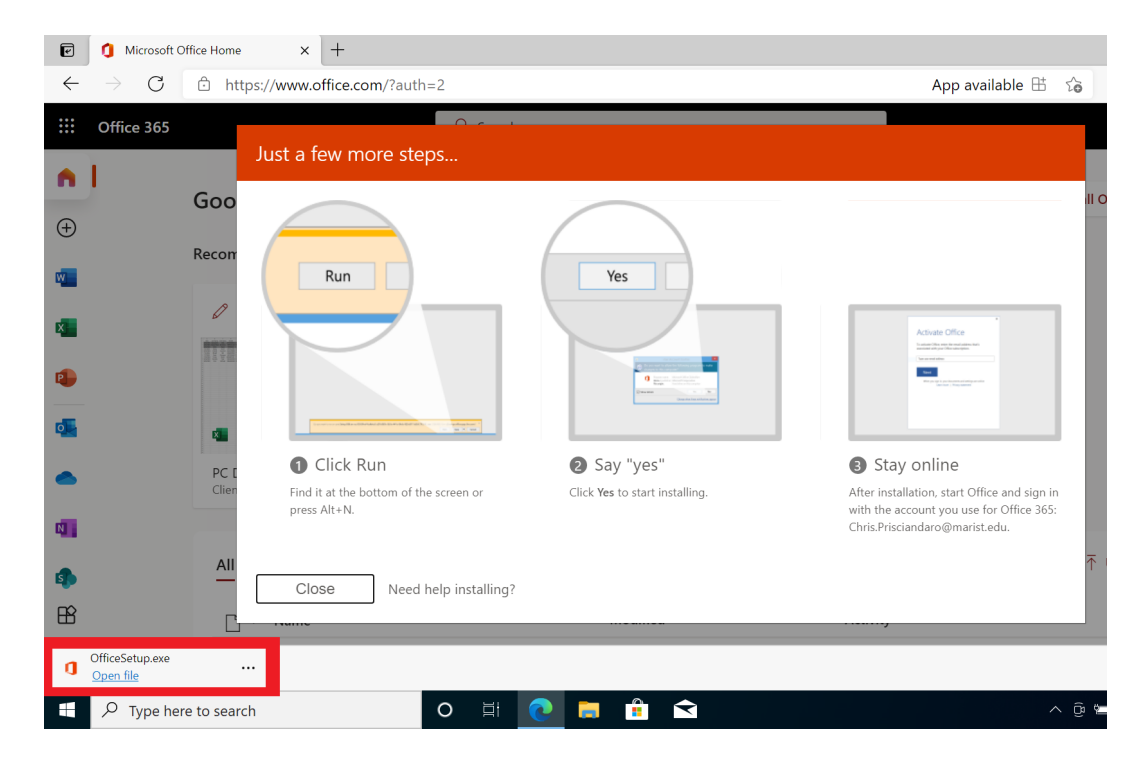

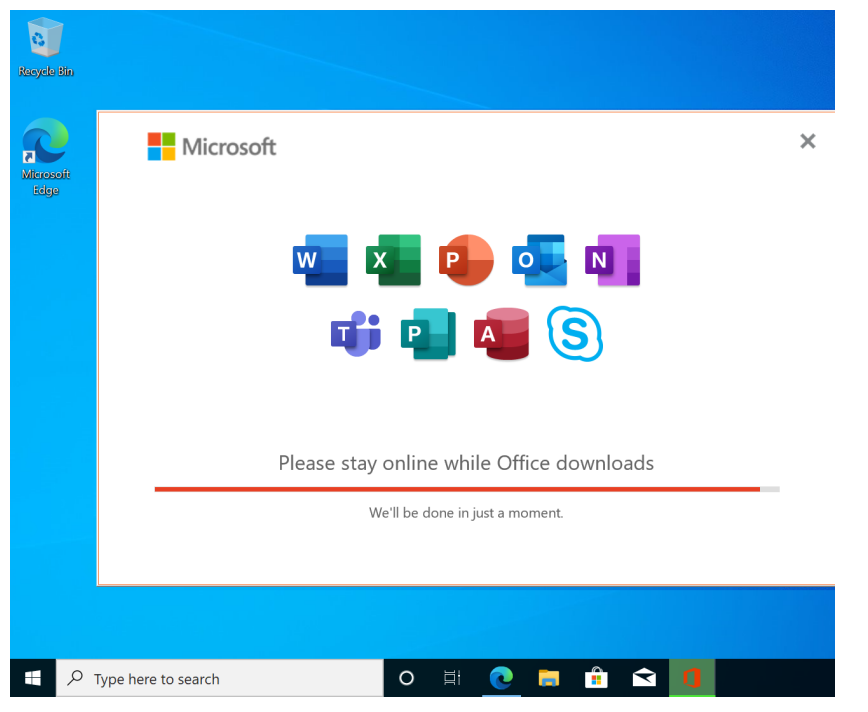

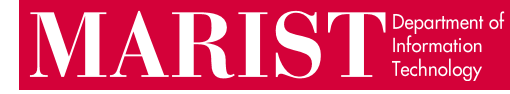

If you already have an older version of Office on your computer, you will see this notification prompting you to uninstall it first:

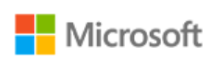

– ×

## We found a problem!

We're sorry, Office Click-to-Run installer encountered a problem because you have these Windows Installer based Office programs installed on your computer:

Microsoft Office Professional Plus 2016

Click-to-Run and Windows Installer editions of Office programs don't get along for this version, so you can only have one type installed at a time. Please try installing the Windows Installer edition of Office instead, or uninstall your other Windows Installer based Office programs and try this installation again.

Go online for additional help.

<u>C</u>lose

To remove older versions of Office, follow Steps 4-5. If you do not see this error, continue to Step 6.

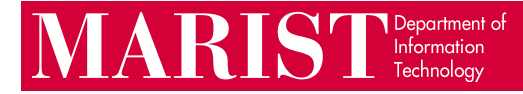

4. To remove older versions of Office (if installed), right-click **Start > Apps and Features >** Microsoft Office Professional Plus 2016 [or similar] **> Uninstall.** 

| 📷 👩 🖬                                   |                                                                                                    |       |                                |                                                |           |
|-----------------------------------------|----------------------------------------------------------------------------------------------------|-------|--------------------------------|------------------------------------------------|-----------|
| Recycle Bin Google Word 2016<br>Chrome  | Settings                                                                                                    |       |                                |                                                |           |
|                                         | 🕸 Home                                                                                                    |       | Apps & features                |                                                |           |
| Apps and Features 2                     | Find a setting                                                                                                    |       | Microsoft Office Professiona   | This app and its related info v<br>uninstalled | vill be   |
| Mobility Center                         |                                                                                                    |       | Microsoft Corporation          |                                                |           |
| Power Options                           |                                                                                                    |       | 16.0.4266.1001                 | 4                                              | Uninstall |
| Event Viewer                            | Apps                                                                                                    |       |                                | Modify Uninctall                               | 2         |
| System                                  | Apps & features                                                                                                    |       |                                | Wodity                                         | 5         |
| Device Manager                          |                                                                                                    |       | Microsoft OneDrive             | 163 MB                                         |           |
| Network Connections                     | i⊐ Default apps                                                                                                    |       | Microsoft Corporation          | 8/31/2021                                      |           |
| Disk Management                         | DI Offline maps                                                                                                    |       | Microsoft Silverlight          | 101 MB                                         |           |
| Computer Management                     |                                                                                                    |       | Microsoft Corporation          | 7/17/2017                                      |           |
|                                         | Apps for websites                                                                                                    |       | Microsoft Solitaire Collection | 8.00 KB                                        |           |
| Windows PowerShell                      |                                                                                                    |       | Microsoft Studios              | 8/31/2021                                      |           |
| Windows PowerShell (Admin)              |                                                                                                    |       | Microsoft Store                | 16.0 KB                                        |           |
| Task Manager                            |                                                                                                    |       | Microsoft Corporation          | 8/31/2021                                      |           |
| Settings                                |                                                                                                    |       | Mixed Reality Viewer           | 16.0 KB                                        |           |
| File Explorer                           |                                                                                                    |       | Microsoft Corporation          | 8/31/2021                                      |           |
| Search                                  |                                                                                                    |       | Movies & TV                    | 16.0 KB                                        |           |
| 2 A A A A A A A A A A A A A A A A A A A |                                                                                                    |       | Microsoft Corporation          | 8/31/2021                                      |           |
| Kun<br>                                 |                                                                                                    |       |                                | Serial Number:                                 |           |
| Shut down or sign out                   |                                                                                                    |       |                                |                                                |           |
| <b>1</b>                                | O      O     O | = 🤗 🔅 |                                | ~ 🖷                                            | t d×      |

5. Confirm that you want to remove the old Office installation:

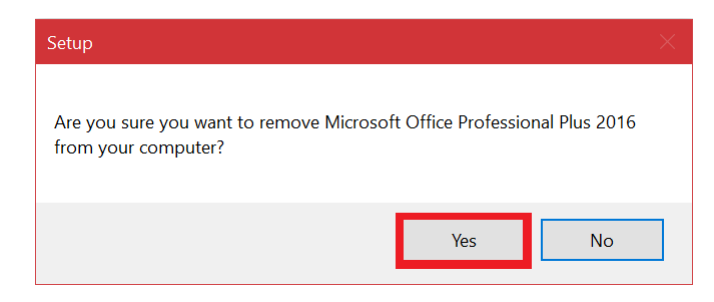

Once uninstalled, retry Steps 1-3 to install Office 365.

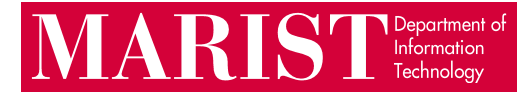

6. When the Office 365 installer finishes, click **Close.** Open the Start menu and open any Office product (i.e., Word):

| 0 |                                  |                   |                  | _                                       |                                  |
|---|----------------------------------|-------------------|------------------|-----------------------------------------|----------------------------------|
| = | Recently added                   | ^ Productivity    |                  |                                         |                                  |
|   | w Word                           |                   | 💁 🚾 🛪            |                                         |                                  |
|   | PowerPoint                       |                   | 📤 🥵 🛐 Yahoo      |                                         |                                  |
|   | outlook                          | Office            | S Mail 🖻         |                                         |                                  |
|   | Expand $\sim$                    |                   |                  |                                         |                                  |
|   |                                  |                   |                  |                                         |                                  |
|   | 3D Viewer                        | Microsoft Edge P  | Photos           |                                         |                                  |
|   |                                  | Explore           |                  |                                         |                                  |
|   | Access<br>New                    |                   | . <u></u>        |                                         |                                  |
|   | 🞯 Alarms & Clock                 | •                 | - <del>- •</del> |                                         |                                  |
|   |                                  | Microsoft Store V | Weather          |                                         |                                  |
| 8 | Calculator                       | 11117             |                  |                                         |                                  |
| D | Calendar                         |                   |                  | 'ou're all set! Office is installed now |                                  |
| _ | 💽 Camera                         | Movies & TV       | Play             | Click Start to view your apps.          |                                  |
|   | O Cortana                        |                   |                  | Close                                   |                                  |
| ŝ |                                  |                   |                  |                                         |                                  |
| Φ | Excel<br>New                     |                   |                  |                                         |                                  |
|   | $\mathcal P$ Type here to search | 0                 | H 💽 📻 🟦          | <ul><li>■</li></ul>                     | へ ট 🗁 💭 🖓 1:02 PM<br>8/25/2021 🖣 |

7. You will be prompted to sign in again with your Marist email and password:

|                                | Microsoft Word                               | Sign in 🙂 🙁 🐔 | - 0                            | $\times$ |
|--------------------------------|----------------------------------------------|---------------|--------------------------------|----------|
| Word                           |                                              | ×             |                                |          |
| ∩<br>Home                      | Microsoft Hello, welcome to Office           |               |                                |          |
| New                            | Sign in to activate Office with this account |               | alendar<br>templates —         | -        |
| Dpen                           | first.last1@marist.edu Change account        |               |                                |          |
|                                | Continue                                     |               | locuments 🛁                    | •        |
| Account<br>Feedback<br>Options |                                              |               |                                |          |
| Type he                        | rre to search O 🖽 💽 🚍 🏦 😭 🗾                  | · @ ₩ *       | 1:03 PM<br>こ (小))<br>8/25/2021 | 5        |

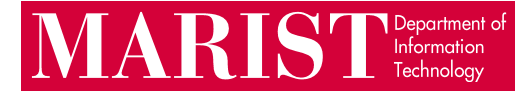

## 8. Finally, review and accept the license agreement to start using Microsoft Office 365.

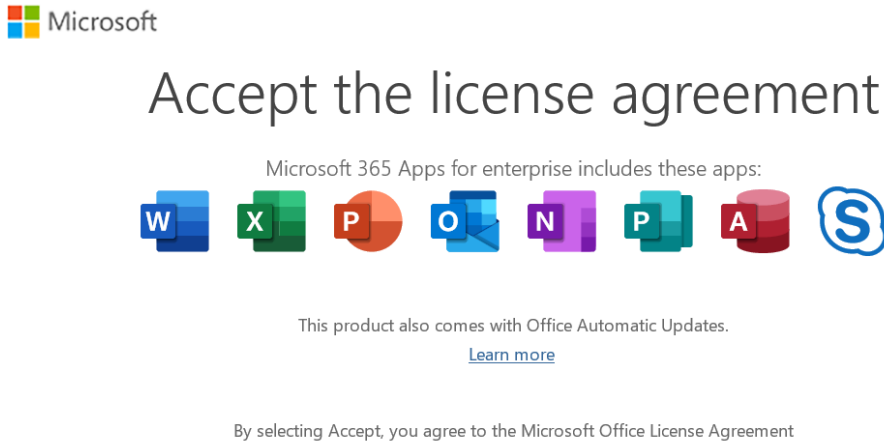

View Agreement

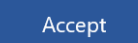